\*Reminder: Fingerprinting cost will increase from \$52.25 to \$53.25 on September 1, 2022.

- 1. Visit: <u>https://ok.ibtfingerprint.com</u> to create a fingerprinting appointment. (This link provides a short cut to OK registration.) Or you may also use <u>www.identogo.com</u>, then choose digital fingerprinting for Oklahoma.
- 2. Click on the green box: "Register for In-State Digital Fingerprinting Services."

| In-State Digital<br>Fingerprinting Services<br>(Live Scan)<br>To register for digital<br>fingerprinted services at an in-<br>vate (dentoGO enrolliment<br>center, click the button below.<br>Register for In-<br>State Digital<br>Fingerprinting<br>Services | ortant! You must finish the registrat Out-of-State Digital Fingerprinting Services (Live Scan) To register for digital fingerprinting services at an out-of-state IdentoGO enrollment center, click the button below. Please note: an additional \$39.95 fee will be applied at time of service at Out-Of- State facilities. Register for Out-of- State Digital | ion process to be fingerprinted. You<br>To Mail In Your<br>Fingerprint Card<br>To register to send your prints<br>through the mail, click the<br>button below. You will be<br>asked to mail your fingerprint<br>cards to IdentoGO after<br>payment is made. Only out of<br>state residents or individuals<br>physically unable to be<br>digitally printed are able to use<br>this option.<br>Register for<br>Fingerprint Card<br>Processing Service | will receive an email or a confirmati<br>To Look Up or Change<br>an Existing Appointment<br>To look up, reschedule or<br>cancel your appointment,<br>please choose one of the<br>below methods to locate your<br>record.<br>Registration ID (REGID)<br>Email Address | on number when registration is com<br>For Fingerprint Rejection<br>Notices<br>To schedule your retake<br>appointment, we need to<br>lookup your registration,<br>Please choose one of the<br>below methods to locate your<br>record.<br>Registration ID (REGID)<br>Transaction Control<br>Number (TCN)<br>Email Address | Check the Status of you<br>Service<br>To check the status of your<br>fingerprint background check<br>please choose one of the<br>methods below to locate you<br>record.<br>Registration ID (REGID)<br>Transaction Control<br>Number (TCN)<br>Email Address<br>UEID |
|----------------------------------------------------------------------------------------------------|----------------------------------------------------------------------------------------------------|----------------------------------------------------------------------------------------------------|----------------------------------------------------------------------------------------------------|----------------------------------------------------------------------------------------------------|----------------------------------------------------------------------------------------------------|
|----------------------------------------------------------------------------------------------------|----------------------------------------------------------------------------------------------------|----------------------------------------------------------------------------------------------------|----------------------------------------------------------------------------------------------------|----------------------------------------------------------------------------------------------------|----------------------------------------------------------------------------------------------------|

2A. \*If an individual lives outside of the state of Oklahoma, they may be able to be fingerprinted digitally through IDEMIA for Oklahoma purposes -in another state. \*Additional fee required.

- 1. To determine if an IDEMIA Live Scan fingerprinting site is available in another state, choose "**Out of State Digital Fingerprinting Services.**"
- 2. This will open the fingerprint enrollment information for Oklahoma.
- 3. Enter the OK service code reason the individual needs OK fingerprinting and complete the information prompted.
- 4. Once you enter the zip code of the individual, a list of the sites closest to that individual will be provided. They will be provided a list of the closest sites able to fingerprint (Live Scan) for OK purposes.
- 5. If a convenient site is found for the individual, they may choose a site and create a live scan appointment, then complete the fingerprinting registration process.
- 6. However, if a convenient site is not available, please contact OBI for more information on hard card fingerprint processes; or the individual will need to travel to an Oklahoma vendor Live Scan site to submit fingerprints.

3. On the next screen, enter the correct child care fingerprinting service code for your applicant. See the list of service codes and descriptions on pages 5 of these instructions. Please review each fingerprint reason description. Once you have identified the appropriate reason code, you will enter it on this screen. If you are unsure, please call OBI at 1-800-347-2276 for assistance. Click GO when ready to proceed.

| <b>IdentoGO</b> | C Start Over -<br>English - Español                                                            |
|-----------------|------------------------------------------------------------------------------------------------|
| Oklahoma        | Application Details                                                                            |
|                 | Service code -<br>This field cannot be empty<br>Don't know your Service Code<br>Go><br>Reset C |
| if ye           | u have any questions with the website, please call (877) 219-0197.                             |

4. On the next screen, read all questions and check the appropriate answers for each question. Once all questions have been answered, go to the bottom of the screen, initial in the area marked **Initial Here**, check the **Electronic Signature Checkbox**, and then click **GO** when ready to proceed.

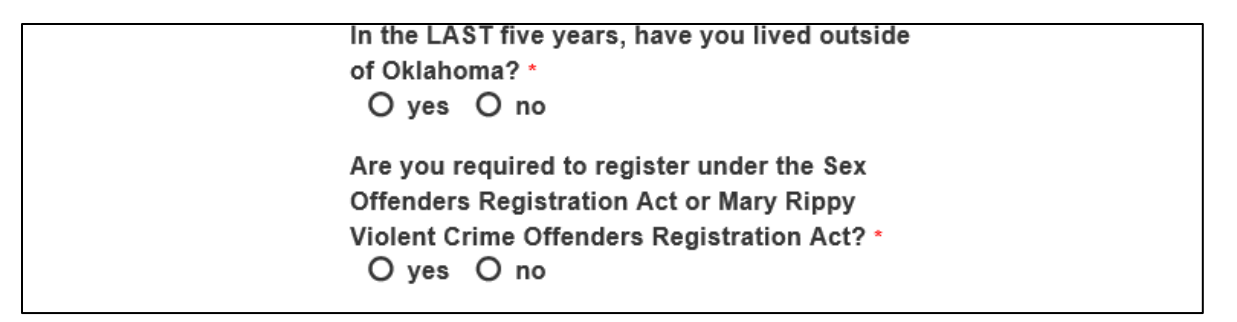

5. On the next screen, enter **the individual or program's zip code**. The zip code box to display the schedule for the Live Scan location closest to you. Click **GO**.

- 6. Several schedules will populate:
  - To schedule an appointment with the Live Scan location closest to your area, choose the appropriate schedule.
    - The date and hours available at this location will be displayed in the appropriate date column.
    - Make an appointment for the time and date, that best suits your needs.
  - If you need to make an appointment for the OBI Mobile Fingerprinting Unit, please contact OBI for instructions and the date the Mobile Unit will visit your location.

| Zip Code:74644<br>Change                                                             | Wednesday<br>9/2/2020 | Thursday<br>9/3/2020 | Friday<br>9/4/2020 | Saturday<br>9/5/2020 |
|--------------------------------------------------------------------------------------|-----------------------|----------------------|--------------------|----------------------|
| Ponca City - W Grand AvePonca City Public Schools111 W Grand AvePonca City, OK 74601 | Schedule<br>Full      | Schedule             |                    |                      |
| Stillwater, OK-S Western Rd<br>IdentoGO<br>702 S Western Rd<br>Stillwater, OK 74074  | Schedule<br>Full      | Schedule             | Schedule           |                      |
| Enid, OK-S Grand St<br>IdentoGO<br>105 S Grand St<br>Enid, OK 73701                  | Schedule<br>Full      | Schedule             | Schedule           |                      |

7. On the "Applicant Information" page, complete each information field. Press Submit.

|                                          | Арр                                              | licant Inf                                        | ormation                                            | n                    |
|------------------------------------------|--------------------------------------------------|---------------------------------------------------|-----------------------------------------------------|----------------------|
| Instruction<br>Items mark<br>that has an | s<br>ed with an * are req<br>error. Click on the | uired. A red exclamatio<br>exclamation mark for a | n mark will appear to the description of the error. | e right of any field |
| Applicant N                              | ame                                              |                                                   |                                                     |                      |
| Prefix                                   | First Name *<br>Kemborly                         | Middle Name                                       | Last Name *<br>McLeod                               | Suffx                |
| Applicant A                              | lias or Maiden Nar                               | ne                                                |                                                     |                      |
| Pretx                                    | First Name                                       | Midde Name                                        | Last Name                                           | Suffix V             |
|                                          |                                                  |                                                   |                                                     | Add Alias (up to 5)  |
| Applicant H                              | ome Address                                      |                                                   |                                                     |                      |
| Number *                                 | Deection 1                                       | Ibreet Name *                                     |                                                     |                      |

8. Verify **Applicant Information** is correct on this page, click **Go**.

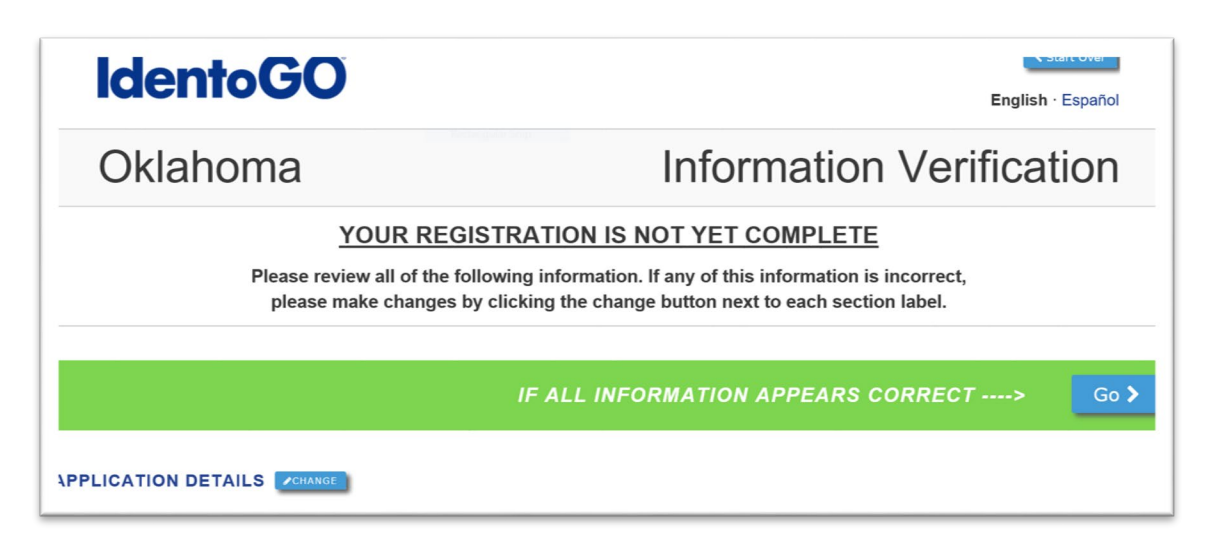

- 9. Print a confirmation of the appointment for your records.
- 10. Individual should arrive at the fingerprint appointment at the scheduled date and location listed on their confirmation. Individuals are required to provide one form of photo identification at the time of fingerprinting. **ID must be valid and not expired.** Acceptable forms of photo identification include:
  - State Issued Driver's License
  - State ID Card
  - Military ID
  - Tribal ID Card
  - Current US Passport

- Mexico or Canadian Driver's License
- Foreign Passport
- Permanent Resident Card
- Alien Registration Card
- US Visa

11. Payment is required at the fingerprint appointment for Child Care fingerprinting:

- Any coupon codes to be used for payment should be brought, with the individual, to their fingerprint appointment.
- Checks and money orders should be made out to IDEMIA.
- Cash is not accepted for payment.

# **OBI Fingerprinting Instructions**

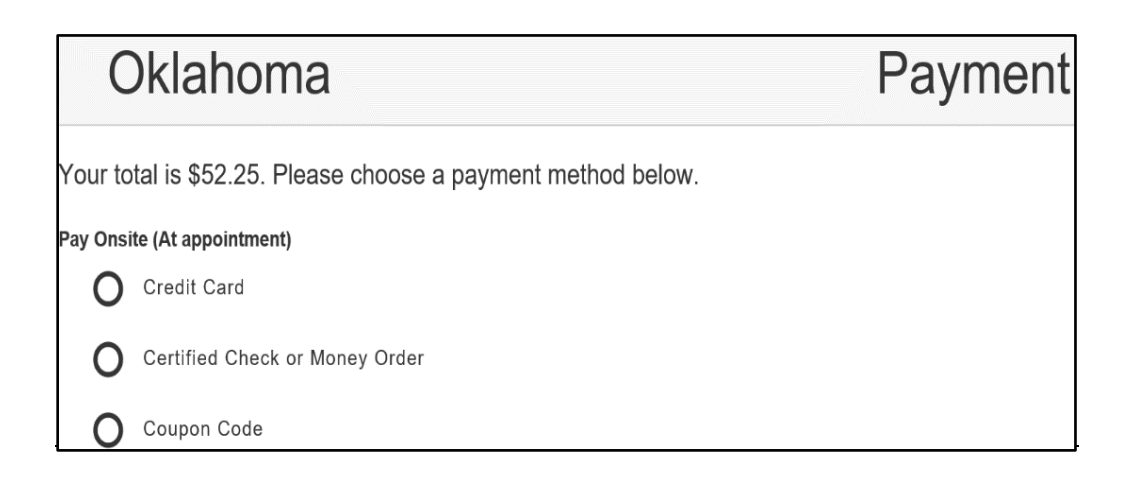

12. Individual will be provided a fingerprint receipt. Please maintain the receipt, as it may be needed for the verification of the fingerprinting submission, if needed.

| Required Fingerprinting Service Coo<br>for Child Care Purposes                                                                                                    | des           |
|----------------------------------------------------------------------------------------------------|---------------|
| Fingerprinting description:                                                                                                    | Service code: |
| <b>Child Care =</b> Individuals applying for employment, living in, or associated with a child care program.                                                                                                    | 2В7КХЈ        |
| <b>Child Care/ Access and Review =</b> Owners, responsible entities, authorized recipients, and program personnel who will receive, review, disseminate, store, and/or have access to national criminal history information results; and are employed in, living in, or associated with a child care program. | 2B7KZG        |
| <b>Child Care/ School District Employment/ Access and Review =</b><br>School personnel who will receive, review, disseminate, store, and/or have access<br>to national criminal history information results; and also be working in or<br>associated with a child care program.                               | 2B7N18        |
| <b>Child Care/ School District Employment =</b> School personnel who will also be working in or associated with a child care program.                                                                                                    | 2B7N2S        |
| <b>Volunteer =</b> An individual that provides services without compensation.                                                                                                    | 2B7KY1        |